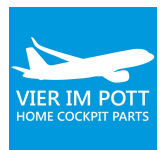

# VIER IM POTT A320 Software Setup

# **OVERVIEW**

This document describes in detail how to set-up a software environment for your VIER IM POTT A320 cockpit using Prepar3D and ProSimA320.

Please note that projection setup with warping and edge blending is covered by a separate document that can be found in our download area.

# PRECONDITIONS

Before you start make sure that your computers have an up-to-date Windows 10 installed and you did all necessary wiring of displays and USB connections (see according instructions).

You will also need a stable internet connection.

Ideally you have all computers be placed at its final position in the room, so you do not need to unplug cables any later again.

# STRATEGY

Firstly, we do the basic software installation. Then we configure all software components and at last we calibrate necessary components like flight controls.

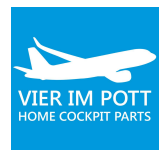

# TABLE OF CONTENT

| Overview                       |    |
|--------------------------------|----|
| Preconditions                  | 1  |
| Strategy                       | 1  |
| Basic Software Installation    | 4  |
| Display setup                  | 4  |
| Prepar3D                       | 6  |
| SimConnect                     | 6  |
| Skalarki Profiler              | 7  |
| Skalarki Drivers               | 9  |
| ProSim A320                    |    |
| Update ProSimA320              | 14 |
| Flightmodel                    |    |
| Set User rights                |    |
| Configure P3D                  |    |
| Remove Axis and Buttons        |    |
| Set your standard scenery      |    |
| Configure Skalarki             |    |
| Check Profiler setup           |    |
| Calibrate T-Gauge              | 21 |
| Activate Maint Panel           | 21 |
| Calibration of flight controls |    |
| Configure ProSim               |    |
| General settings               |    |
| Build Navigation Database      |    |
| Download Terrain               | 25 |

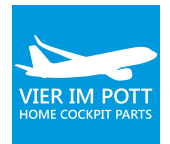

| Setup Joystick support and Skalarki Hardware support25 |
|--------------------------------------------------------|
| Setting and Calibration of flight controls             |
| Switch types                                           |
| Setting of Prosim Modules                              |
| Settings of Displays                                   |
| Settings of MCDU                                       |
| Settings of Sound                                      |
| Access to instructor station                           |
| Tipps                                                  |
| Further questions?                                     |

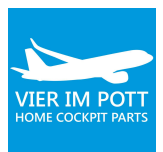

# **BASIC SOFTWARE INSTALLATION**

# **DISPLAY SETUP**

#### MIP-PC (Avionics)

Configure display positions according to the screen below. Note that if you want to add a separate maintenance display please do it now (or never). An additional display may mix your display settings.

| Einstellungen                     | – 🗆 X                                                                                                    |
|-----------------------------------|----------------------------------------------------------------------------------------------------|
| 命 Startseite                      | Anzeige                                                                                                    |
| Einstellung suchen                | Bildschirme auswählen und neu ordnen                                                                             |
| System                            | Wähle unten eine Anzeige aus, um ihre Einstellungen zu ändern.<br>Einige Einstellungen gelten für alle Anzeigen. |
| ☐ Anzeige                         |                                                                                                    |
| 다》 Sound                          |                                                                                                    |
| D Benachrichtigungen und Aktionen |                                                                                                    |
| D Benachrichtigungsassistent      |                                                                                                    |
| 🕐 Netzbetrieb und Energiesparen   |                                                                                                    |
| 📼 Speicher                        | Identifizieren Erkennen                                                                                          |
| 다 Tablet-Modus                    | Farbe                                                                                                    |
| 甘 Multitasking                    | Nachtmodus                                                                                                    |
| Projizieren auf diesen PC         | Aus<br>Einstellungen für den Nachtmodus                                                                          |

Steps:

- a) Display 3, 2, 4, 1 and 6 are for the displays.
- b) Display 5 is the maintenance display.
- c) Make display 5 your main display.
- d) Move taskbar to display 5.

Note: the numbers of the screens do not matter.

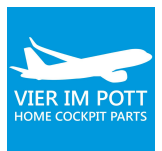

#### Main-PC (Visual)

Configure display positions according to the screen below. Note that if you want to add a separate maintenance display please do it now (or never). An additional display may mix your display settings.

| Einstellungen                     | — 🗆 X                                                                                                    |
|-----------------------------------|----------------------------------------------------------------------------------------------------|
| ŵ Startseite                      | Anzeige                                                                                                    |
| Einstellung suchen                | Bildschirme auswählen und neu ordnen                                                                            |
| System                            | Wähle unten eine Anzeige aus, um ihre Einstellungen zu ändern. Einige Einstellungen gelten für<br>alle Anzeigen |
| ☐ Anzeige                         |                                                                                                    |
| 4》 Sound                          |                                                                                                    |
| 💭 Benachrichtigungen und Aktionen |                                                                                                    |
|                                   |                                                                                                    |
| 🕐 Netzbetrieb und Energiesparen   |                                                                                                    |
| 📼 Speicher                        |                                                                                                    |
| 문 Tablet-Modus                    | ldentifizieren Erkennen                                                                                         |
| 북 Multitasking                    | Farbe                                                                                                    |
| Projizieren auf diesen PC         | Nachtmodus                                                                                                    |
| X Gemeinsame Nutzung              | Aus Aus                                                                                                    |
| ✓ Remotedesktop                   | Einstellungen für den Nachtmodus                                                                                |
| ① Info                            | Skalierung und Anordnung                                                                                        |
|                                   | Größe von Text, Apps und anderen Elementen ändern                                                               |

Steps:

- e) Display 1, 2 and 3 are for the projectors,
- f) Display 4 is the maintenance display.
- g) Make display 4 your main display.
- h) Move taskbar to display 4.

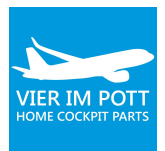

### PREPAR3D

Download the latest version and install it. Please do not change default installation path.

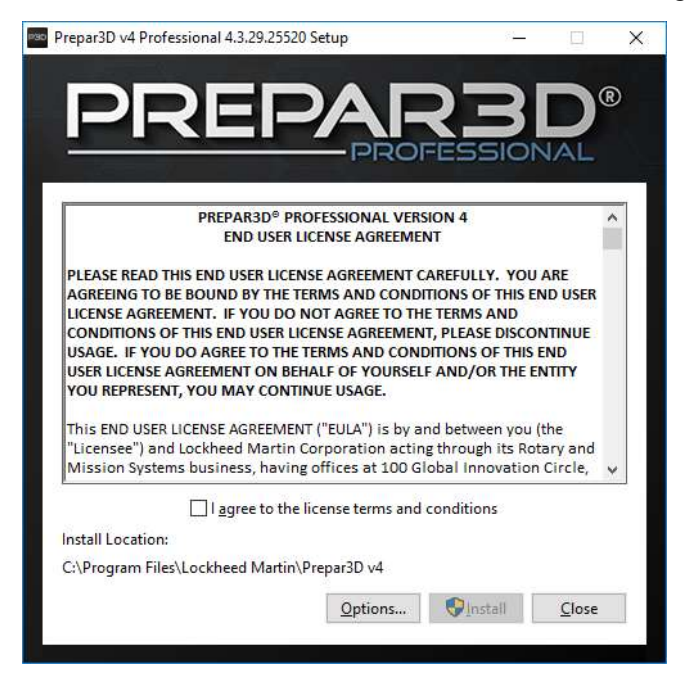

# SIMCONNECT

SimConnect is an interface between third party applications and Prepar3D. It's used to enable communication between Prepar3D and ProSimA320 as well as several other modern applications.

You can find the installer package here:

```
C:\Program Files\Lockheed Martin\Prepar3D v4\redist\Interface\FSX-SP2-
XPACK\retail\lib
```

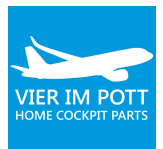

| → * ↑ • «                                                                                | FSX-SP2-XPACK > retail > lib > | ~ 0                                 | "lib" durchsu                                       | chen                                            | j,     |
|------------------------------------------------------------------------------------------|--------------------------------|-------------------------------------|-----------------------------------------------------|-------------------------------------------------|--------|
| <ul> <li>Chnellzugriff</li> <li>OneDrive</li> <li>Dieser PC</li> <li>Netzwerk</li> </ul> | Name                           | Änder<br>16.07.<br>24.05.<br>24.05. | ungsdatum<br>2017 20:47<br>2017 22:00<br>2017 22:00 | Typ<br>Dateiordner<br>LIB-Datei<br>Windows Inst | aller. |
|                                                                                          |                                |                                     |                                                     |                                                 |        |

Don't worry – SimConnect does not have any dialog. Simply start the installer and the software installation will be executed.

### SKALARKI PROFILER

The Skalarki Profiler Software is the interface between your cockpit hardware and software components like ProSimA320. Download profiler software from here:

https://www.skalarki-electronics.eu/

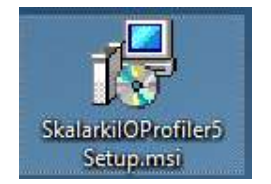

Run the installer and select the components according to our screenshot:

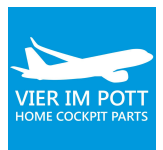

| Custom Setup<br>Select the way you                                                                                                    | u want features to be insta                                                 | alled.                                                                                |                                                                  |                                  |
|----------------------------------------------------------------------------------------------------|-----------------------------------------------------------------------------|---------------------------------------------------------------------------------------|------------------------------------------------------------------|----------------------------------|
| Click the icons in the second second | alarkiIO Profiler<br>ProSim A320<br>JeeHell FMGS<br>AST Airbus<br>AcrosoftX | e way features wil<br>SkalarkiIO<br>configurati<br>A320<br>This featur<br>hard drive. | be installed.<br>SDK compone<br>on for use wit<br>e requires 0KB | nts and<br>h ProSim<br>3 on your |
|                                                                                                    | Wilco Airbus<br>MD80 Leonardo<br>alarkiIO SDK                               | •                                                                                     |                                                                  | \$                               |

(Please note that JeeHell FMGS is only necessary of you plan to use this software instead of ProSimA320.)

If you run Skalarki Profiler software, please note that it starts minimized in the task bar. You can show it by using a right click on the tray symbol.

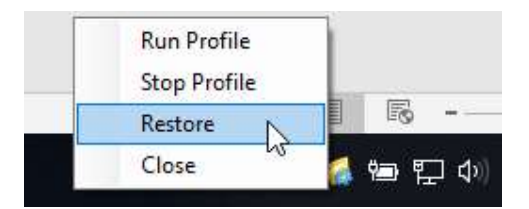

If installation was successful you will find a screen approx. like this:

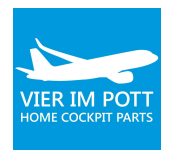

| onnected Software                         | Profiles                                           |             |                             |                     |                      |                    |                    |                    |                              |
|-------------------------------------------|----------------------------------------------------|-------------|-----------------------------|---------------------|----------------------|--------------------|--------------------|--------------------|------------------------------|
| SIMULATION                                | Flun Profile                                       | e           |                             | Set Da              | sfault Profile       |                    | About              | St                 | op SDK Mode                  |
| Not Connected                             | Jlfmgs_Pa                                          | ndP         |                             |                     |                      |                    |                    |                    |                              |
| SIM INTERFACE                             |                                                    |             |                             |                     |                      |                    |                    |                    |                              |
| Not Connected                             |                                                    |             |                             |                     |                      |                    |                    |                    |                              |
| AIRCRAFT                                  |                                                    |             |                             |                     |                      |                    |                    |                    |                              |
| P. C. 1999                                |                                                    |             |                             |                     |                      |                    |                    |                    |                              |
| ProSim A320                               |                                                    |             |                             |                     |                      |                    |                    |                    |                              |
| AIRCRAFT Interface                        |                                                    |             |                             |                     |                      |                    |                    |                    |                              |
| AIRCRAFT Interface<br>SDK : Not connected | Edit Profile                                       | Add Pro     | dile Delet                  | te Profile          |                      |                    |                    |                    | mware Update                 |
| AIRCRAFT Interface<br>SDK : Not connected | Edit Profile<br>P&P Hardware                       | Add Pro     | dware                       | te Profile          |                      |                    |                    | Fin                | mware Update                 |
| AIRCRAFT Interface                        | Edit Profile<br>P&P Hardware<br>GLARE              | Non P&P Har | dile Defet<br>dware<br>OVHD | te Profile<br>CLOCK | MCDU1                | RMP1               | RMP2               | Emp3               | mware Update<br>REFUEL       |
| AIRCRAFT Interface                        | Edit Profile<br>P&P Hardware<br>GLARE<br>NO        | Add Pro     | dware OVHD NO               | CLOCK               | MCDU1                | RMP1<br>NO         | RMP2<br>NO         | RMP3<br>NO         | nware Update<br>REFUEL<br>NO |
| AIRCRAFT Interface                        | Edt Profile<br>P&P Hardware<br>GLARE<br>NO<br>ECAM | Add Pro     | dware<br>OVHD<br>NO<br>ATC  | CLOCK               | MCDU1<br>NO<br>MCDU2 | RMP1<br>NO<br>ACP1 | RMP2<br>NO<br>ACP2 | RMP3<br>NO<br>ACP3 | REFUEL<br>NO<br>PWR CTF      |

#### **SKALARKI DRIVERS**

In the next step you need to install drivers for the Skalarki hardware. To do so you will need to disable driver signature verification first via the command line.

This is a mandatory procedure – otherwise Skalarki hardware will not work!

Open command line as administrator:

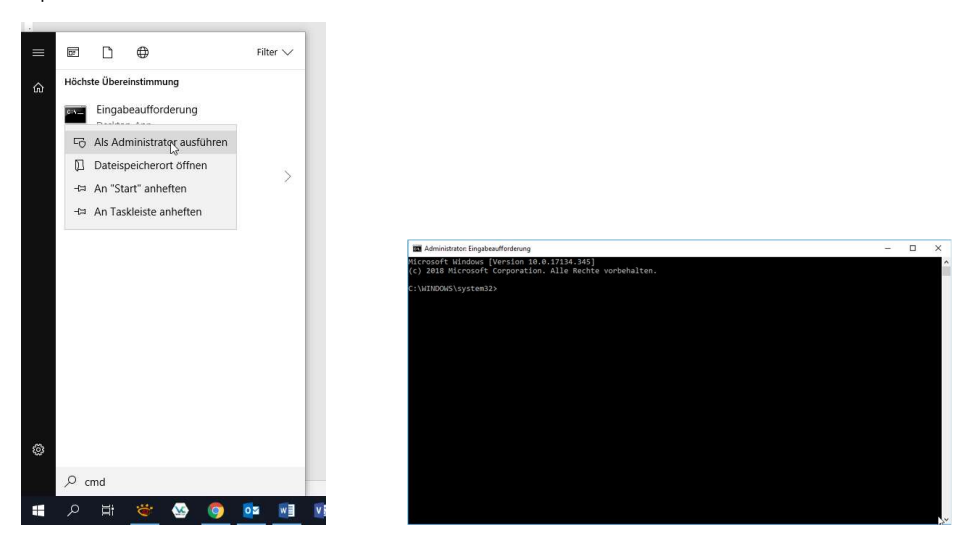

Type in the following commands and press enter:

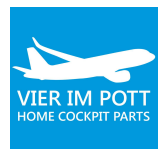

bcdedit.exe -set loadoptions DDISABLE\_INTEGRITY\_CHECKS bcdedit.exe -set TESTSIGNING ON

Reboot your PC.

#### Now you can install hardware drivers.

Go to device manager:

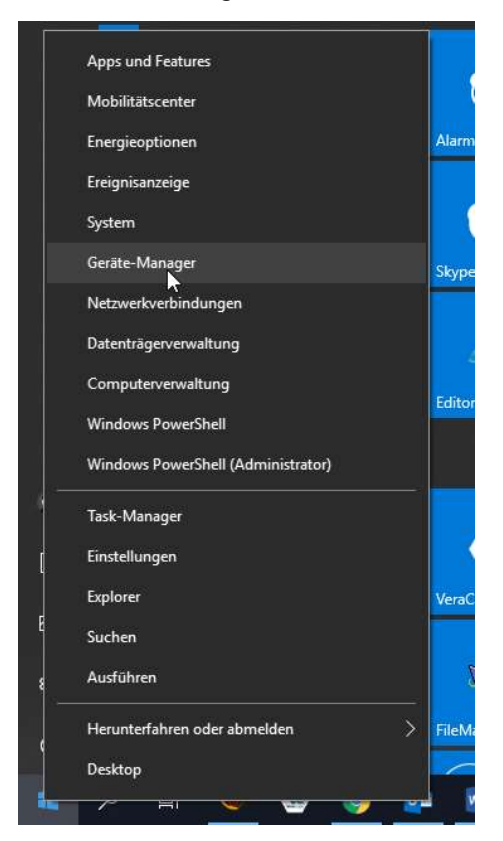

And select "update driver software" for every unknown device:

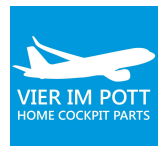

| Network adapters       |                           |    |
|------------------------|---------------------------|----|
| Network Infrastructur  | e Devices                 |    |
| Other devices          |                           |    |
| 🐚 Unknown device       |                           |    |
| Devices                | Update Driver Software    | 1  |
| Ports (COM & LP        | Disable                   |    |
| Print queues           | Uninstall                 |    |
| Processors             |                           | -  |
| Software devices       | Scan for hardware changes |    |
| 🛛 🖣 Sound, video and 📩 | Descention                | ā. |
| Storage controller     | Properties                |    |
| 🖌 👰 System devices     |                           |    |

Now select "search computer for driver software" and select "C:\Program Files

(x86)\SkalarkiIO Profiler 5\USB Drivers"

Press "Forward" and accept any red alert message (no worries, this is fine).

Repeat this for any Skalarki hardware you have connected. After installing all drivers your device manager should look like this:

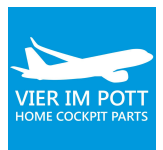

| 📇 Geräte-Manager                                       | – 🗆 X | ( |
|--------------------------------------------------------|-------|---|
| <u>D</u> atei Ak <u>t</u> ion <u>A</u> nsicht <u>?</u> |       |   |
| 🔶 🔿 🔽 🖬 💯                                              |       |   |
| VIERIMPOTT01                                           |       | - |
| > 🖬 Audio, Video und Gamecontroller                    |       | 1 |
| > 🖬 Audioeingänge und -ausgänge                        |       |   |
| > 🛄 Computer                                           |       |   |
| V 🖣 Custom USB Devices                                 |       |   |
| 🖗 REFUEL                                               |       |   |
| SKALARKI A320 CLOCK                                    |       |   |
| SKALARKI A320 TQ                                       |       |   |
| SKALARKI I/O ACP1                                      |       |   |
| SKALARKI I/O ACP2                                      |       |   |
| SKALARKI I/O ECAM                                      |       |   |
| 🖗 SKALARKI I/O EXPANDER                                |       |   |
| 🖗 SKALARKI I/O GLARE                                   |       |   |
| 🖗 SKALARKI I/O LOWER PEDESTAL                          |       |   |
| 🖗 SKALARKI I/O MIP                                     |       |   |
| SKALARKI I/O OVERHEAD                                  |       |   |
| SKALARKI I/O RMP1                                      |       |   |
| SKALARKI I/O RMP2                                      |       | 1 |
| 🖗 SKALARKI MCDU 1                                      |       |   |
| SKALARKI MCDU 2                                        |       |   |
| > 🚍 Druckwarteschlangen                                |       |   |
| > 🛲 Eingabegeräte (Human Interface Devices)            |       |   |
| > M Firmware                                           |       |   |
| > 🔙 Grafikkarten                                       |       |   |
| DE ATA/ATAPI-Controller                                |       |   |
| s Laufwerke                                            |       | ~ |

You can double check success by opening Skalarki Profiler. Main screen should now look like this:

| onnected Software                                        | Profiles                                             |                                               |                      |                                  |                       |                     |                     |                    |                               |
|----------------------------------------------------------|------------------------------------------------------|-----------------------------------------------|----------------------|----------------------------------|-----------------------|---------------------|---------------------|--------------------|-------------------------------|
| SIMULATION                                               | Flum Profile                                         |                                               |                      | Set De                           | fault, Profile        |                     | About               | . St               | op SDK Mode                   |
| Not Connected                                            | Jlfmgs Par                                           | ndP                                           |                      |                                  |                       |                     |                     |                    |                               |
| SIM INTERFACE                                            |                                                      |                                               |                      |                                  |                       |                     |                     |                    |                               |
| Not Connected                                            |                                                      |                                               |                      |                                  |                       |                     |                     | -                  |                               |
| AIRCRAFT                                                 |                                                      |                                               |                      |                                  |                       |                     |                     |                    |                               |
|                                                          |                                                      |                                               |                      |                                  |                       |                     |                     |                    |                               |
| ProSim A320                                              |                                                      |                                               |                      |                                  |                       |                     |                     |                    |                               |
| ProSim A320<br>AIRCRAFT Interface                        |                                                      |                                               |                      |                                  |                       |                     |                     |                    |                               |
| ProSim A320<br>AIRCRAFT Interface<br>SDK : Not connected | Edit Profile                                         | Add Pro                                       | tie Dele             | te Profile                       |                       |                     |                     | Fin                |                               |
| ProSim A320<br>AIRCRAFT Interface<br>SDK : Not connected | Edit Profile<br>P&P Hardware                         | Add Pro                                       | dware                | te Profile                       |                       |                     |                     | Fin                |                               |
| ProSim A320<br>AIRCRAFT Interface<br>SDK : Not connected | Edit Profile<br>P&P Hardware<br>GLARE                | Non P&P Har<br>MIP                            | dware<br>OVHD        | te Profile<br>CLOCK              | MCDU1                 | RMP1                | RMP2                | Emp3               | nware Update<br>REFUEL        |
| ProSim A320<br>AIRCRAFT Interface<br>SDK : Not connected | Edit Profile<br>P&P Hardware<br>GLARE<br>YES         | Add Pro<br>Non P&P Har<br>MIP<br>YES          | dware<br>OVHD<br>YES | CLOCK<br>YES                     | MCDU1<br>YES          | RMP1<br>YES         | RMP2<br>YES         | RMP3               | mware Update<br>REFUEL<br>YES |
| ProSim A320<br>AIRCRAFT Interface<br>SDK : Not connected | Edit Profile<br>P&P Hardware<br>GLARE<br>YES<br>ECAM | Add Pro<br>Non P&P Har<br>MIP<br>YES<br>L.PED | dware OVHD YES ATC   | te Profile<br>CLOCK<br>YES<br>TQ | MCDU1<br>YES<br>MCDU2 | RMP1<br>YES<br>ACP1 | RMP2<br>YES<br>ACP2 | RMP3<br>NO<br>ACP3 | REFUEL<br>YES<br>PWR CTF      |

If it does not show green "Yes" for a hardware component, you have connected please double check the procedures above.

### PROSIM A320

The next step is to install ProSimA320 software.

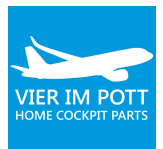

| ProSimA320™ Install Program                            | <u>(197</u> )        |            | ×   |
|--------------------------------------------------------|----------------------|------------|-----|
| Module Selection                                       |                      | ſ          |     |
| Please select only one combination of the ProSim modu  | les to install       |            |     |
| Please select the modules to install                   |                      |            |     |
| ProSimA320 for the Primary PC - System / Display       | / MCDU / Audio       |            |     |
| O ProSimA320 for the Secondary PC - Display / MCDU /   | Audio / Hardware     | Connecto   | r   |
| O ProSimA320 Display additional module - Display modul | le, for Primary or S | Secondary  | PC  |
| O ProSimA320 MCDU additional module - MCDU module      | , for Primary or Se  | econdary i | PC  |
| O ProSimA320 Audio additional module - Audio module    | for SecondaryPC      |            |     |
| Click "Next" to continue.                              |                      |            |     |
|                                                        |                      |            |     |
| < <u>B</u> ack                                         | <u>N</u> ext >       | Ex         | tit |

Please note:

- Install the software on <u>both</u> computers
- Select "Primary PC" for the Main-PC
- Select "Secondary PC" for the MIP-PC
- Add other modules according to the list below.

#### Main-PC

1 x System

1 x Audio

| 📕   🛃 📕 🛨   ProSi | imA320           | - 25 - 272725 -   |                        |             |            | - 0            | ×   |
|-------------------|------------------|-------------------|------------------------|-------------|------------|----------------|-----|
| Catei Start Fri   | eigeben<br>Diese | Ansicht           | roSimA320 > ProSimA320 | ٽ ~         | "ProSimA32 | 0" durchsuchen | × ( |
|                   |                  | Name              | Änderungsdatum         | Тур         | Größe      |                |     |
| Schnellzugriff    |                  | ProsimA320-Audio  | 23.09.2018 14:47       | Dateiordner |            |                |     |
| WARP000           | 7<br>7           | ProSimA320-System | 11.10.2018 18:54       | Dateiordner |            |                |     |
| Desktop           | *                |                   |                        |             |            |                |     |
| 👃 Downloads       | *                |                   |                        |             |            |                |     |
| 🖾 Dokumente       | -                |                   |                        |             |            |                |     |

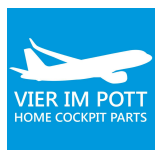

#### MIP-PC

- 3 x Display
- 2 x MCDU

| Datei Start                      | ProSimA32<br>Freigeb  | 20<br>en Ansicht                         |                                          |                  |                 |                            |                               | - 0                                                                  | ×<br>^ 0 |
|----------------------------------|-----------------------|------------------------------------------|------------------------------------------|------------------|-----------------|----------------------------|-------------------------------|----------------------------------------------------------------------|----------|
| An Schnellzugriff Ka<br>anheften | opieren Eir<br>Zwisch | hfügen Kerknüpfung einfügen<br>henablage | Verschieben Kopieren<br>nach * Organisie | schen Umbenennen | Neuer Element • | Eigenschaften ve<br>Offnen | ffnen +<br>earbeiten<br>rlauf | Alles auswählen<br>Nichts auswählen<br>Auswahl umkehren<br>Auswählen | 1        |
| ← → • ↑                          | > Die                 | ser PC > Lokaler Datenträger (C:)        | > ProSimA320 > ProSimA                   | 320              |                 | ✓ <sup>™</sup>             | "ProSin                       | nA320" durchsuchen                                                   | Q        |
| <b>.</b>                         |                       | Name                                     | Änderungs                                | datum Typ        | Größe           |                            |                               |                                                                      |          |
| Schnellzugri                     | m a                   | ProSimA320-Display                       | 11.10.2018                               | 18:52 Dateiordr  | er              |                            |                               |                                                                      |          |
| Desktop                          | Я                     | ProSimA320-Display_2                     | 11.10.2018 1                             | 18:52 Dateiordr  | er              |                            |                               |                                                                      |          |
| 🕹 Downloads                      | 1                     | ProSimA320-Display_3                     | 11.10.2018 1                             | 18:52 Dateiordr  | er              |                            |                               |                                                                      |          |
| 📄 Dokument                       | e 📌                   | ProSimA320-MCDU                          | 11.10.2018 1                             | 18:52 Dateiordr  | er              |                            |                               |                                                                      |          |
| 📰 Bilder                         | *                     | ProSimA320-MCDU_2                        | 11.10.2018 1                             | 18:52 Dateiordr  | er              |                            |                               |                                                                      |          |
| ProSimA32                        | .0 🖈                  |                                          |                                          |                  |                 |                            |                               |                                                                      |          |
| Flightplans                      | *                     |                                          |                                          |                  |                 |                            |                               |                                                                      |          |
| B Dokument                       | ation                 |                                          |                                          |                  |                 |                            |                               |                                                                      |          |

In all folders you will find an executable application. After the installation procedure please add shortcuts of each module to your taskbar for quick access.

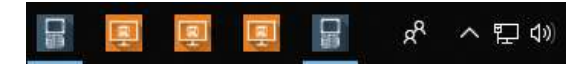

### **UPDATE PROSIMA320**

You can update ProSimA320 to the latest version by selecting Help > Updates. Then select the lastest version and press install. The software will be centrally updated including displays and MCDU on the MIP-PC.

| Releases                                   | Add and Pro mission                                                                                             |                                      |         |   |
|--------------------------------------------|----------------------------------------------------------------------------------------------------|--------------------------------------|---------|---|
| Version                                    | Release date                                                                                                    | Release notes                        | Actions | ^ |
| 1.15                                       | Thursday, September 27, 2018                                                                                    | release notes                        | install |   |
| 1.14                                       | Friday, August 31, 2018                                                                                         | release notes                        | install |   |
| 1.13                                       | Thursday, August 2, 2018                                                                                        | release notes                        | install |   |
| 1.12                                       | Thursday, July 5, 2018                                                                                          | release notes                        | install |   |
| 1.11                                       | Thursday, June 7, 2018                                                                                          | release notes                        | install |   |
| 1 10                                       | Wednesday May 16 2018                                                                                           | release notes                        | install |   |
| 1 10<br>Manual up<br>You can u<br>by manua | Wednesdav May 16 2018<br>odating<br>update ProSim320 and all of the con<br>ly downloading a release file and us | nected modules<br>ing this function. | install |   |

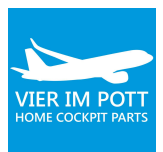

### FLIGHTMODEL

The Flight Model is delivered via the version manager within ProSimA320 System. Start ProSim A320 systems software. The version manager is accessed by clicking Help > Updates. The Flight Model is listed under the "add-ons" tab.

Click 'download' for version selected.

| Name                   | Version | Release date               | Release notes | Actions  | - |
|------------------------|---------|----------------------------|---------------|----------|---|
| Standard Flight Model  | 1.06    | Thursday, October 19, 2017 | release notes | download |   |
| Standard Flight Model  | 1.05    | Tuesday, August 22, 2017   | release notes | download |   |
| Standard Flight Model  | 1.04    | Thursday, July 13, 2017    | release notes | download |   |
| Standard Flight Model  | 1.03    | Tuesday, June 20, 2017     | release notes | download |   |
| Standard Flight Model  | 1.02    | Monday, March 20, 2017     | release notes | download |   |
| ProSimA320 Liverv Pack | 1.00    | Monday, March 20, 2017     | release notes | download |   |

After the download has completed, execute the program and follow the installer instructions.

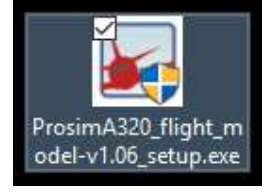

# SET USER RIGHTS

In order to ensure proper function of all software components, you will need to add full user rights to the following folders:

- C:\ProSimA320
- C:\Program Files\Lockheed Martin
- C:\Program Files (x86)\ImmersiveDisplayPRO
- C:\Program Files (x86)\SkalarkiIO Profiler 5

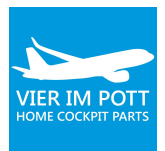

Do set full user rights make a right click on the **folder > properties > security** and select full access for your user (admin).

| Ilgemein Fre                                                                                                    | eigabe                                                  | Sicherheit                                            | Vorgängerve                    | ersionen | Anpasser                    |
|----------------------------------------------------------------------------------------------------|---------------------------------------------------------|-------------------------------------------------------|--------------------------------|----------|-----------------------------|
| Objektname:<br><u>G</u> ruppen-ode                                                                                      | C:\<br>er Benu                                          | Program Files<br>tzernamen:                           | (x86)\Lockh                    | eed Mar  | tin                         |
| SYSTE                                                                                                    | LLER-E                                                  | IESITZER                                              |                                |          | ^                           |
| Administ                                                                                                    | ratoren                                                 | (VIERIMPO                                             | TT01\Adminis                   | tratoren | ) 🔰 🗸                       |
| Klicken Sie a                                                                                                    | uf "Bea                                                 | umportais                                             | die                            | De       | >                           |
| Klicken Sie a<br>Berechtigung<br>Berechtigung                                                                           | uf "Bea<br>jen zu ä<br>jen für '                        | arbeiten", um<br>indem.<br>'Administrato              | die<br>ren"<br>Zulas           | Be       | ><br>arbeiten<br>Verweigern |
| Klicken Sie a<br>Berechtigung<br>Berechtigung                                                                           | er AVIEE<br>Jen zu ä<br>Jen für '                       | umportan<br>arbeiten", um<br>indem.<br>'Administrato  | die<br>ren"<br>Zulas           | Be       | ><br>arbeiten<br>Verweigern |
| Klicken Sie a<br>Berechtigung<br>Berechtigung<br>Vollzugriff<br>Ändem                                                   | uf "Bea<br>jen zu ä<br>jen für '                        | imeorran<br>indem.<br>'Administrato                   | die<br>ren"<br>Zulas           | Be       | arbeiten<br>Verweigern      |
| Klicken Sie a<br>Berechtigung<br>Berechtigung<br>Vollzugriff<br>Ändem<br>Lesen, Au                                      | uf "Bea<br>len zu ä<br>len für '                        | IMPOTTAN<br>arbeiten", um<br>indem.<br>'Administrato  | die<br>ren"<br>Zulas           | Be       | ><br>arbeiten<br>Verweigern |
| Klicken Sie a<br>Berechtigung<br>Berechtigung<br>Vollzugriff<br>Ändem<br>Lesen, Aus<br>Ordnerinha                       | uf "Bea<br>len zu ä<br>len für '<br>sführen             | IMPOTTAN<br>indem.<br>'Administrato                   | die<br>ren "Zulas              | Be       | arbeiten<br>Verweigem       |
| Klicken Sie a<br>Berechtigung<br>Berechtigung<br>Vollzugriff<br>Ändem<br>Lesen, Au:<br>Ordnerinha<br>Lesen              | sführen<br>alt anze                                     | imPOTTATS<br>arbeiten", um<br>indem.<br>'Administrato | die<br>ren <sup>11</sup> Zulas | Be       | arbeiten<br>Verweigem       |
| Klicken Sie a<br>Berechtigung<br>Berechtigung<br>Vollzugriff<br>Ändem<br>Lesen, Au:<br>Ordnerinha<br>Lesen<br>Schreiben | of "Bea<br>len zu å<br>len für '<br>sführen<br>alt anze | imeorran<br>indem.<br>'Administrato                   | die<br>ren" Zulas              | Be       | ><br>arbeiten<br>Verweigem  |

# **CONFIGURE P3D**

### **REMOVE AXIS AND BUTTONS**

Do avoid that P3D is interfering with the fly-by-wire system of the A320 you need to remove axis and buttons. Start P3D and select:

- Options > Controls > Key Assignments
- Options > Controls > Axes Assignments
- Options > Controls > Other

- Remove all button assignments.
- Remove all axes assignments

Deselect "Enable Controller(s)".

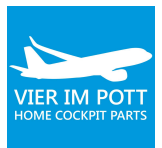

|                                                                                                    | Options - Key                     | y Assignments                               |               |
|----------------------------------------------------------------------------------------------------|-----------------------------------|---------------------------------------------|---------------|
| General                                                                                                    | Controller VIER                   | IM POTT SIDESTICK 2.0   Show Name           | -             |
| Application                                                                                                    | Note: J                           | oystick Controllers are currently DISABLED. |               |
| Information                                                                                                    | Flight Mode Normal                | ent Category All Events    Search           | ×             |
| Sound                                                                                                    | EVENT                             | ASSIGNMENT REPEAT                           | ON RELEASE    |
| Traffic                                                                                                    | Brake failure - right (on/off)    |                                             |               |
| Realism                                                                                                    | Brake failure (on/off)            |                                             |               |
| The second second second second second second second second second second second second second second second se | Brakes (apply left)               | (ZEHNERTASTATUR)                            |               |
| Graphics                                                                                                    | Brakes (apply right)              | - (ZEHNERTASTATUR)                          |               |
| oraphics                                                                                                    | Brakes (apply/release)            |                                             |               |
| Display                                                                                                    | Brakes (apply/release)            | Button 1                                    |               |
| World                                                                                                    | Brakes (set parking)              | Ctrl + .                                    |               |
| Lighting                                                                                                    | Brakes anti-skid (on/off)         |                                             |               |
| Lighting                                                                                                    | Cabin alert - No Smoking (on/off) |                                             |               |
| Weather                                                                                                    | Cabin alert - Seatbelts (on/off)  |                                             |               |
|                                                                                                    | Capture Screenshot                |                                             |               |
|                                                                                                    | Capture Video                     |                                             |               |
| Controls                                                                                                    | Carb heat/eng anti-ice (on/off)   |                                             |               |
|                                                                                                    | Center Buoyancy value             | Shift + Ctrl + F9                           |               |
| Key Assignments                                                                                                 | Chase distance (decrease)         | Ctrl + -                                    |               |
| Axis Assignments                                                                                                | Chase distance (increase)         | Ctrl + +                                    |               |
| Calibration                                                                                                    | Chat window (display/hide)        | Shift + Ctrl + AKUT                         |               |
| Other                                                                                                    | Export Import Reset               | Defaults New                                | Delete Change |
|                                                                                                    |                                   | Can                                         | cel OK        |
|                                                                                                    | Option                            | s - Other                                   |               |
| General                                                                                                    | INPUT METHOD                      |                                             |               |
| Application                                                                                                    | Raw Input O DirectInput           |                                             |               |
| Information                                                                                                    |                                   |                                             |               |
| Sound                                                                                                    | ENABLE FORCE FEEDBACK             |                                             |               |
| Sound                                                                                                    | Control surfaces                  |                                             |               |
| Iraffic                                                                                                    | Stick shaker                      |                                             |               |
| Realism                                                                                                    | Crashes                           |                                             |               |

| Traffic          | Control surfaces                             |        |    |
|------------------|----------------------------------------------|--------|----|
| Realism          | Stick shaker                                 |        |    |
|                  | Crashes                                      |        |    |
| Graphics         | Ground surfaces     Retractable landing gear |        |    |
| Display          | Firing Machineguns                           |        |    |
| World            | тоисн                                        |        |    |
| Lighting         | Use Gestures Use Multi-touch                 |        |    |
| Weather          | USE CONTROLLERS                              |        |    |
|                  | Enable Controller(s)                         |        |    |
| Controls         |                                              |        |    |
| Key Assignments  |                                              |        |    |
| Axis Assignments |                                              |        |    |
| Calibration      |                                              |        |    |
| Other            |                                              |        |    |
|                  |                                              |        |    |
|                  |                                              |        | 01 |
|                  |                                              | Cancel | OK |

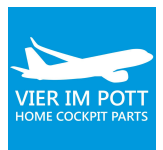

|                  | Options                               | - Realisr  | n                                    |
|------------------|---------------------------------------|------------|--------------------------------------|
| General          | Realism<br>Current Settings: Custom • |            | CRASHES AND DAMAGE                   |
| Application      | FLIGHT MODEL                          |            | Detect crashes and damage            |
| Information      | Ceneral                               | 100 %      | Vehicle stress causes damage         |
| Sound            | General                               | <b>_</b> _ | Allow collisions with other vehicles |
| Traffic          | P-factor                              | 100 %      | Ignore avatar collision              |
| Realism          | Torque                                | 100 %      | ENGINES                              |
| Graphics         | буго                                  | 100 %      | Enable automixture                   |
| Display          | Crash tolerance                       | 100 %      | Unlimited fuel                       |
| World            |                                       | 0          | Engine stress damages engine         |
| Lighting         | Lasy                                  | Redistic   | SPECIAL EFFECTS                      |
| Weather          | INSTRUMENTS AND LIGHTS                |            | Visualize G-effects                  |
|                  | Pilot controls aircraft lights        |            | Visualize Momentum Effects           |
| Controls         | O Display true airspeed               |            | FLIGHT CONTROLS                      |
|                  | Display indicated airspeed            |            | Use Autorudder                       |
| Key Assignments  |                                       |            | ATTACHMENTS                          |
| Axis Assignments |                                       |            |                                      |
| Calibration      |                                       |            |                                      |
| Other            |                                       |            | - more torces                        |
|                  |                                       |            | Cancel OK                            |

Also select World > Realism > Special effects and disable "G-effect".

For the landing lights to work click right into the projection **Cockpit** and select "virtual cockpit".

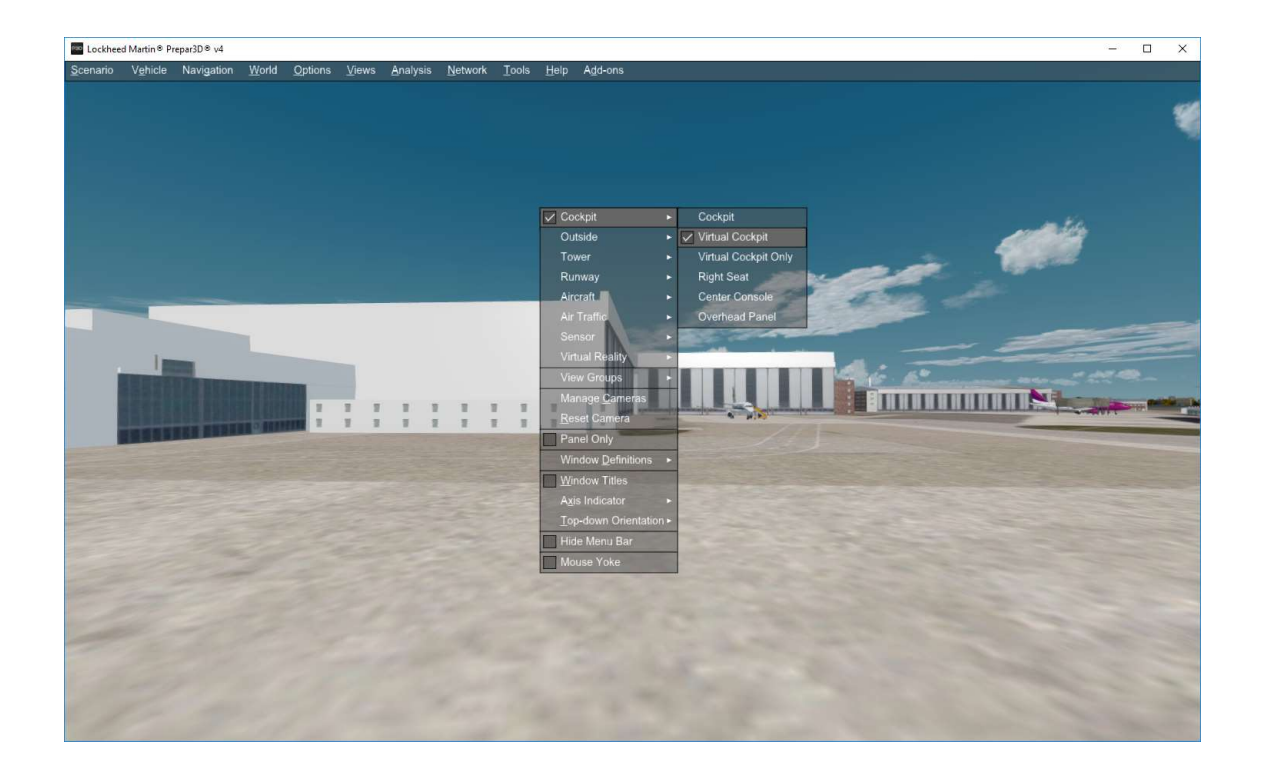

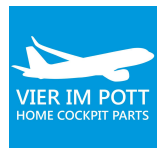

### SET YOUR STANDARD SCENERY

Press ESC.

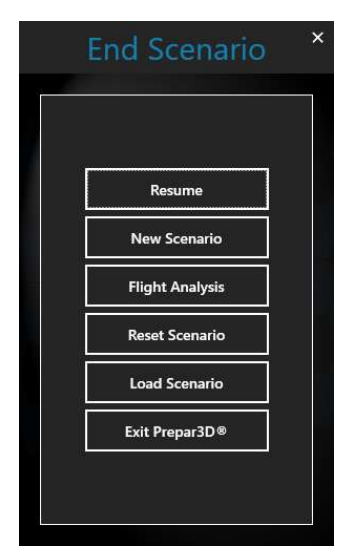

Select aircraft and location.

|                                                                                                    | Prepar3D@                     | Scenario                                                                                                    |                             |
|----------------------------------------------------------------------------------------------------|-------------------------------|----------------------------------------------------------------------------------------------------|-----------------------------|
| VEHICLE                                                                                                    | Prosim Airbus A320 Lufthansa  | LOCATION                                                                                                    | Hamburg Finkenwerder (EDHI) |
| Chang                                                                                                    | e Vehicle                     | Change Airport                                                                                                    | Change Location             |
| WEATHER                                                                                                    | ActiveSky weather theme       | TIME AND SEASON                                                                                                    | 10/17/2018 12:08:41 PM      |
| Clear Skies<br>ActiveSky weather theme<br>Building Storms<br>Cold Fronts<br>Fair Weather<br>Fogged In<br>Gray and Rainy<br>Heavy Snows<br>Major Thunderstorm<br>Orbx Weather 1 | Weather Themes O User-defined | 17.10.2018<br>Season Time of Day<br>Fall Day<br>Hour Minute Second<br>12 + 8 + 41 + -<br>UTC Time<br>Reset to System Time |                             |
| Load Save Fligh                                                                                                    | t Planner Scenery Add-ons     | Options Show on Startup                                                                                                   | Cancel OK                   |

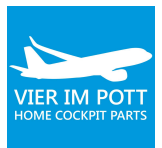

Then save the scenery as standard scenery.

|          |                |                           | Sa                                                      | ve Scena          | nrio                                            |                  |            |                  | >   |
|----------|----------------|---------------------------|---------------------------------------------------------|-------------------|-------------------------------------------------|------------------|------------|------------------|-----|
| E Over   | erwrite Exis   | ting Scenario             | File Name:<br>File Directory:<br>Title:<br>Description: | 2018-10-17 Finkee | werder 2<br>\Documents\Prep<br>werder 2<br>Clea | ar3D v4 Files    | Рори       | late With Curren |     |
|          |                |                           |                                                         |                   | Sea                                             | rch              |            |                  | ×   |
| TYPE     | FAVORITE       | SCENARIO TITLE            |                                                         |                   | CATEGORY                                        | SCENARIO FILI    | NAME       | DATE / TIME      | - A |
| ٠        | *              | 2018-10-17 Finkenwerder   |                                                         |                   | My Saved Scenarios                              | 2018-10-17 Finke | nwerder 2  | 2018/10/17 18:2  |     |
| 3        | *              | 2018-10-17 Finkenwerder   |                                                         |                   | My Saved Scenarios                              | 2018-10-17 Finke | nwerder    | 2018/10/17 18:2  | 5   |
| •        | *              | Finkenwerder 2            |                                                         |                   | My Saved Scenarios                              | Finkenwerder 2   |            | 2018/10/16 18:3  | 7   |
| 3        | *              | 2019-09-23 Finkenwerder   |                                                         |                   | My Saved Scenarios                              | 2019-09-23 Finke | nwerder    | 2018/09/23 16:0  |     |
| 63       | *              | 2018-09-20 Finkenwerder   |                                                         |                   | My Saved Scenarios                              | 2018-09-20 Finke | nwerder    | 2018/09/20 21:3  | 3   |
| 63       | *              | 2018-09-18 Friedrichshafe | en                                                      |                   | My Saved Scenarios                              | 2018-09-18 Fried | richshafen | 2018/09/18 21:3  | 5   |
| 53       | *              | 2018-09-17 Graz           |                                                         |                   | My Saved Scenarios                              | 2018-09-17 Graz  |            | 2018/09/17 21:4  | ; 🔻 |
| 🛧 Show C | Only Favorites |                           |                                                         |                   |                                                 |                  |            |                  |     |
|          |                |                           |                                                         |                   |                                                 | 6                | Cancel     | ок               |     |

# **CONFIGURE SKALARKI**

# CHECK PROFILER SETUP

Open profile from the taskbar.

| onnected Software                                        | Profiles                                             |                                               |                             |                                  |                       |                     |                     |                    |                               |
|----------------------------------------------------------|------------------------------------------------------|-----------------------------------------------|-----------------------------|----------------------------------|-----------------------|---------------------|---------------------|--------------------|-------------------------------|
| SIMULATION                                               | Run Profi                                            | e                                             |                             | Set De                           | stault, Profile       |                     | About               | . St               | top SDK Mode                  |
| Not Connected                                            | Jlfmgs_Pa                                            | ndP                                           |                             |                                  |                       |                     |                     |                    |                               |
| SIM INTERFACE                                            |                                                      |                                               |                             |                                  |                       |                     |                     |                    |                               |
| Not Connected                                            |                                                      |                                               |                             |                                  |                       |                     |                     |                    |                               |
| AIRCRAFT                                                 |                                                      |                                               |                             |                                  |                       |                     |                     |                    |                               |
|                                                          |                                                      |                                               |                             |                                  |                       |                     |                     |                    |                               |
| ProSim A320                                              |                                                      |                                               |                             |                                  |                       |                     |                     |                    |                               |
| ProSim A320 AIRCRAFT Interface                           |                                                      |                                               |                             |                                  |                       |                     |                     |                    |                               |
| ProSim A320<br>AIRCRAFT Interface<br>SDK : Not connected | Edit Profile                                         | Add Pro                                       | ofile Delet                 | te Profile                       |                       |                     |                     | Fin                | mware Update                  |
| ProSim A320<br>AIRCRAFT Interface<br>SDK : Not connected | Edit Profile<br>P&P Hardware                         | Add Pro                                       | dware                       | te Profile                       |                       |                     |                     | Fin                | mware Update                  |
| ProSim A320<br>AIRCRAFT Interface<br>SDK : Not connected | Edit Profile<br>P&P Hardware<br>GLARE                | Add Pro                                       | dile Delet<br>dware<br>OVHD | te Profile<br>CLOCK              | MCDU1                 | RMP1                | RMP2                | Fin<br>RMP3        | mware Update<br>REFUEL        |
| ProSim A320<br>AIRCRAFT Interface<br>SDK : Not connected | Edit Profile<br>P&P Hardware<br>GLARE<br>YES         | Non P&P Han<br>MIP<br>YES                     | dware<br>OVHD<br>YES        | CLOCK<br>YES                     | MCDU1<br>YES          | RMP1<br>YES         | RMP2<br>YES         | RMP3<br>NO         | mware Update<br>REFUEL<br>YES |
| ProSim A320<br>AIRCRAFT Interface<br>SDK : Not connected | Edit Profile<br>P&P Hardware<br>GLARE<br>YES<br>ECAM | Add Pro<br>Non P&P Han<br>MIP<br>YES<br>L.PED | dware<br>OVHD<br>YES<br>ATC | te Pittile<br>CLOCK<br>YES<br>TQ | MCDU1<br>YES<br>MCDU2 | RMP1<br>YES<br>ACP1 | RMP2<br>YES<br>ACP2 | RMP3<br>NO<br>ACP3 | REFUEL<br>YES<br>PWR CTR      |

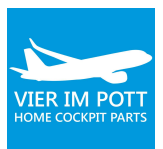

### CALIBRATE T-GAUGE

Press "Stop SDK Mode" and select "Settings".

| Updates                 | Aircraft Type                  |                                         | SKALARKI Server Setting         | 38.      |
|-------------------------|--------------------------------|-----------------------------------------|---------------------------------|----------|
| Check for Updates A     | utomatically                   | ) A340 🔘 MD80                           | Server IP: 127 . 0              | . 0 . 10 |
| Simulator Version       |                                |                                         | Server Port: 2525               | i3       |
|                         | Aircraft Developer             |                                         |                                 |          |
| Lockheed Martin Prepa   | 3d V4 V                        | 🔿 Anmont Aibur                          | V Extended                      |          |
| Default settings        | U Seenen Tivid.                |                                         | A Exteribed Of Project Magerica |          |
| ] Run Default Profile a | Start   Pro Sim A320           | <ul> <li>WILCO/WILCO</li> </ul>         | 0 Evolution () AST              |          |
| ] Cold And Dark Startu  | P                              |                                         |                                 |          |
| Use Default Profile in  | Legacy Mode                    |                                         |                                 |          |
|                         | Extensions PEDESTAL Extensions | OVERHEAD Extensions                     | TQ Settings                     |          |
| Connected Panels        | DIMMERS ANALOG                 | Tripple Gauge (Testi                    | ing and Calibration panel)      |          |
| EFIS controls CS        | PFD - CS WX-RADAR - CS         | Left Brak                               | te Value: 73                    |          |
| EFIS controls FO        | ND - CS                        | 102 🜲                                   |                                 | 248 🚖    |
| 🗹 ISIS                  | LOUD SPEAKER - CS              | Min                                     | area a                          | Max      |
| Terrain on ND CS        |                                | Accu Pre                                | ess Value: 61                   |          |
|                         | ND - FO WX-RADAR - FO          | 117 🔶                                   |                                 | 239 🚖    |
|                         | PFD - FO                       | Min                                     | i inter                         | Max      |
|                         | LOUD SPEAKER - FO              | Right Bra                               | ake Value: 62                   |          |
|                         |                                | 93 🔹                                    |                                 | 217 ≑    |
|                         | - DIMMERS DIGITAL              | Min                                     |                                 | Max      |
|                         |                                | ( ) ( ) ( ) ( ) ( ) ( ) ( ) ( ) ( ) ( ) |                                 |          |
| Kony's Dimmer           | 0 🜩 PFD-CS 0 🌩 PFD-FC          | SUBURDA DISTRU                          |                                 |          |
| Korry's Dimmer          | 0 ¢ PFD-CS 0 ¢ PFD-FC          | DIMMERS DIGITAL                         |                                 |          |

#### Go through the section and select the appropriate modules.

To calibrate the Triple Gauge use the slider and Min and Max settings to set values to its end positions.

### ACTIVATE MAINT PANEL

Go through the section and select the appropriate modules.

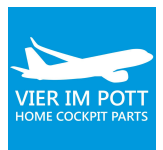

If you have the aft overhead section please select MAINT.

| dates                              | Aircraft Type                  | ~0                            | SKALARKI Server  | Settings |
|------------------------------------|--------------------------------|-------------------------------|------------------|----------|
| Check for Updates Automatically    | ● A320/A330 ○ A340 ○ M         | 1D80                          | Server IP; 127   | 0.0.10   |
| nulator Version                    |                                |                               | Server Port:     | 25253    |
|                                    | Aircraft Developer             |                               |                  |          |
| ght Simulator X / Prepar3d V3 🛛 🗸  | O JeeHell FMGS O Aer           | osoft Airbus X Extended       | O Project Ma     | oenta    |
| fault settings                     |                                |                               | 0                |          |
| Run Default Profile at Start       | Pro Sim A320     WII           | .CO/WILCO Evolution           | O AST            |          |
| Cold And Dark Startup              |                                |                               |                  |          |
| Use Default Profile in Legacy Mode |                                |                               |                  |          |
| ARE Extensions MIP Extensions P    | EDESTAL Extensions OVERHEAD Ex | tensions TQ Settings          |                  |          |
| OVERHEAD IO Version                | Extensions                     | ADC                           |                  |          |
| 2010-2014                          | Additional INPUTS              | Cockpit Temp                  | 🗹 Ldg Elev       |          |
| 2015 #2                            | Additional OUTPUTS             | Cabin AFT Temp Cargo AFT Temp |                  |          |
| ─ 2017 #3                          | Tripple Gauge                  | Cabin FWD Ter                 | mp 🗹 Cargo FWD 1 | Temp     |
| Kony's DIM value                   | Refuel Panel                   |                               |                  |          |
| DimmerValue: 15                    | ADC ACP3                       |                               |                  |          |
|                                    |                                |                               | 2 🗌 ILS          | ADF2     |
|                                    | VHF2 HF2                       | CAB MKR                       | MLS              | D PA     |
| TEST - All Outputs ON              | VHF3                           | VOR1                          | ADF1             |          |
|                                    | Overhead Plug and Play acti    | ve panels                     |                  |          |
| Back light Test                    |                                | ✓ LIGHTS                      | ADIRS            |          |
| BACK LIGHT - ON                    |                                | ND 🛛 🗹 LEFT                   |                  |          |

# CALIBRATION OF FLIGHT CONTROLS

Joystick input is a generic hardware device which requires to configure all IO element manually. Joysticks should be listed in the Windows Game controllers. (Windows search: game controller).

For flight controls (analogue inputs) the first step is to calibrate the joystick in Windows Game Controller, select properties > settings > calibrate.

Follow the steps described in the calibration tool:

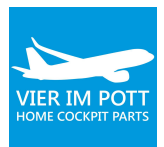

| Gamecontroller                                                      | X                   | Einstellungen Testen<br>Gamecontrollerkalibrierung<br>Falls der Gamecontroller auf der Testseite nicht richtig funktioniert, muss<br>er eventuell kalibriert werden. Klicken Sie auf "Kalibrieren", und folgen |
|---------------------------------------------------------------------|---------------------|----------------------------------------------------------------------------------------------------|
| Konfiguriert einstellungen konnen installin<br>konfiguriert werden. | erte Gamecontroller | Auf Standard zurücksetzen Kalibrieren                                                                                                    |
| Controller                                                          | Status              | 1                                                                                                    |
| VIER IM POTT SIDESTICK 2.0                                          | OK                  |                                                                                                    |
| VIER IM POTT 320 Rudders                                            | OK                  |                                                                                                    |
| BU0836A Interface                                                   | ок                  |                                                                                                    |
| <u>E</u> rweitert                                                   | Eigenschaften       |                                                                                                    |
|                                                                     | ок                  |                                                                                                    |
|                                                                     |                     | OK Abbrechen Obernehr                                                                                                    |

# **CONFIGURE PROSIM**

Start ProSimA320 System. The interface always displays a horizontal top navigation with the items "File", "Config" and "Help". Below is a horizontal navigation bar dividing the screen in tabs.

### **GENERAL SETTINGS**

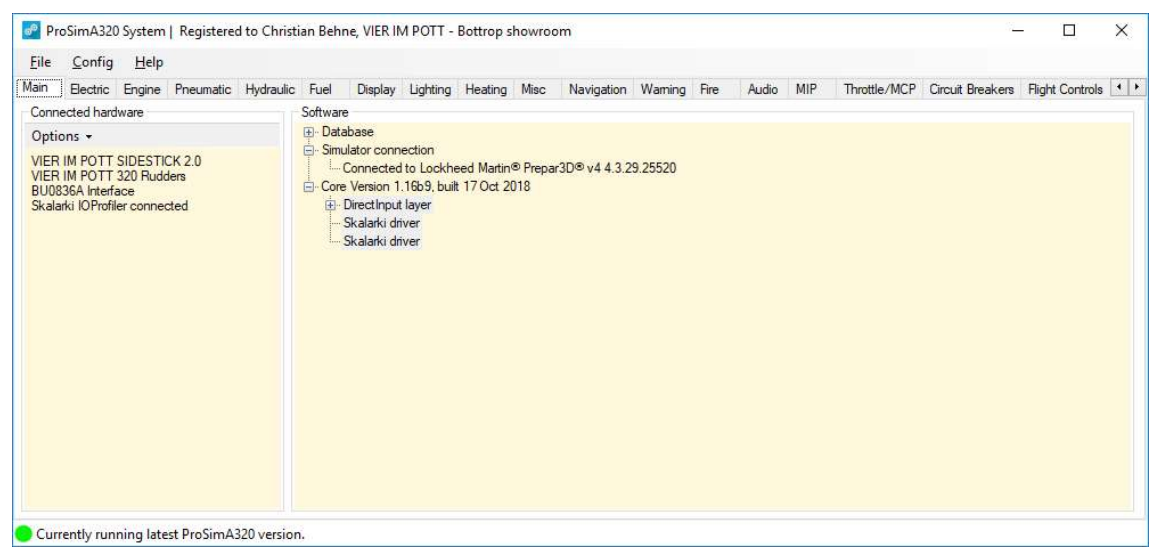

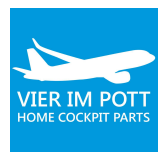

The main tab displays an overview of connected cockpit hardware and software, the other tabs display the current state of cockpit switches, indicators, gauges, gates, etc. **These tabs are not used for making configuration changes**, they are only used to display the current state of elements or to change the value of a switch in the software if no hardware switch for that function is connected.

### **BUILD NAVIGATION DATABASE**

ProSimA320 System requires the installation of navigational data to function correctly. Start by downloading the Navigraph database package from the download page of the ProSimAR website and install. <u>http://prosimar.com/downloads/</u>

Open the config > database screen in ProSimA320 System. Verify that the Navigraph database is loaded, by restarting ProSimA320 System.

Select the path to the installation directory from your backend simulator (Lockheed Martin Prepar3D®) under 'Scenery Database' to start extracting scenery navigation data from Prepar3D® to ProSimA320 System. Remember to repeat this step after making changes to your installed scenery.

| Database                                                              | ×                               |
|-----------------------------------------------------------------------|---------------------------------|
| Navigraph database<br>Navigraph databases loaded.<br>AIRAC cycle 1808 |                                 |
| Scenery database<br>Airports: 24549<br>Positions: 135374              |                                 |
| Path to simulator C:\Program Files\Lockheed Martin\Prepar3D v4\       | Simulator Detected: Prepar3D v4 |
|                                                                       |                                 |
|                                                                       | Build database                  |
| Terrain data<br>Terrain database available.                           |                                 |
|                                                                       | Download                        |
|                                                                       | Ok                              |

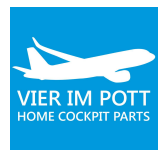

#### Note:

You don't need a subscription from Navigraph. Without a subscription the Navdata will be outdated which you need to consider when calculating flight plans with external software.

If you install third-party scenery you will need to rebuild the database after installation to ensure that nav data is synchronized.

### DOWNLOAD TERRAIN

In the terrain data section click download to start and install. Once installed, verify that the terrain database is available by restarting ProSimA320 System.

### SETUP JOYSTICK SUPPORT AND SKALARKI HARDWARE SUPPORT

After the Joystick is calibrated in Windows open ProSimA320 System and open the driver tab, "**ProSimA320 System > Config > Configuration > Drivers**".

To enable your flight controls being used by ProSimA320 System you will need to enable "Direct input support for joysticks" and enable "Skalarki hardware support"

Now restart ProSimA320 System.

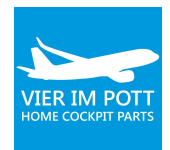

|   | Cockpit Concept hardware support  | Enabled                    |  |
|---|-----------------------------------|----------------------------|--|
|   | CPFlight hardware support         | [Not installed]            |  |
|   | Directinput support for joysticks | Enabled                    |  |
|   | EHID Server                       | Advanced                   |  |
|   | FDS hardware support              | Enabled Advanced           |  |
| 1 | Flight Illusion support           | [Not installed] V Advanced |  |
|   | FSCockpit hardware support        | Enabled Advanced           |  |
|   | FSUIPC support                    | Enabled                    |  |
|   | Generic COM port/TCP driver       | Enabled Advanced           |  |
| 1 | IOCP Server                       |                            |  |
|   | Phidgets support                  | Enabled Advanced           |  |
|   | PoKeys USB and Ethemet support    | Enabled Advanced           |  |
|   | Poldragonet ethernet hardware     |                            |  |
|   | Pololu support                    | Enabled                    |  |
|   | SimASPAirSpace                    | Enabled                    |  |
|   | Skalarki hardware support         | localhost 53000            |  |
|   | TRC hardware                      | Enabled                    |  |

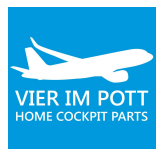

# SETTING AND CALIBRATION OF FLIGHT CONTROLS

Important: You must have done Windows game controller calibration for all flight controls first!

### Select Config > Configuration > Combined Config > Flight Controls > Lever

| Col   | nfigura  | ation                                                                             | 3 <u>00</u> 9 |      | ×  |
|-------|----------|-----------------------------------------------------------------------------------|---------------|------|----|
| Main  | Driv     | ere Combined config Switch tunes Hardware ontions                                 |               |      |    |
|       | Cart     |                                                                                   |               |      |    |
| Later | st input | directinput VIER IM POTT 320 Rudders#86171a0-6965-T1e7-8001-444553540000[X-Achse] |               |      |    |
| Jean  |          |                                                                                   |               |      |    |
| •     | Thr      | rottle/MCP [50]                                                                   |               |      |    |
|       | Circ     | cuit Breakers [105]                                                               |               |      |    |
| •     | Flig     | Int Controls [52]                                                                 |               |      | _  |
|       |          |                                                                                   |               |      | 2  |
|       |          |                                                                                   |               |      |    |
|       |          |                                                                                   |               |      | 2  |
|       |          | I EVERI17                                                                         |               |      |    |
|       |          | Brake pedal capt left                                                             |               |      | -  |
|       |          | Configuration                                                                     |               |      |    |
|       |          |                                                                                   |               |      |    |
|       |          | Analog input A VIER IM POTT 320 Rudders & 6171a0· V Y-Achse V                     |               |      |    |
|       |          |                                                                                   |               |      |    |
|       |          |                                                                                   |               |      |    |
|       |          | Calibration                                                                       |               |      |    |
|       |          | Move hardware to set the various calibration positions.                           |               |      |    |
|       |          |                                                                                   |               |      |    |
|       |          | T <sub>Min</sub> MaxT                                                             |               |      |    |
|       |          | Set Min Set Max                                                                   |               |      |    |
|       |          |                                                                                   |               |      |    |
|       |          |                                                                                   |               |      |    |
|       |          | Design and all send with                                                          |               |      |    |
|       |          | Brake pedal capt right                                                            |               |      |    |
|       |          | Configuration -                                                                   |               |      |    |
|       |          | Analog input A VIER IM POTT 320 Rudders &6171a0- V Z-Achse V                      |               |      |    |
|       |          |                                                                                   |               |      |    |
|       |          |                                                                                   |               |      |    |
|       |          |                                                                                   |               |      |    |
|       |          | Calibration Move hardware to set the various calibration positions.               |               |      |    |
|       |          |                                                                                   |               |      | ~  |
| <     |          |                                                                                   |               | ,    |    |
|       |          |                                                                                   |               | C    |    |
|       |          |                                                                                   | JK            | Cano | 81 |

Now select calibrate step by step all axis by selecting the correct analogue input and axis and to the calibration.

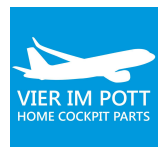

| Analog input     | A Skalarki                             | ✓ Flap | ~ |  |
|------------------|----------------------------------------|--------|---|--|
|                  |                                        |        |   |  |
|                  |                                        |        |   |  |
| Calibration      |                                        |        |   |  |
| Move hardware to | set the various calibration positions. |        |   |  |
|                  |                                        |        |   |  |
| 1.00             | 12 13 14                               |        |   |  |
| -op -1           |                                        |        |   |  |

Do not forget to set a medium null zone to ensure that neutral position or detent is correctly detected:

| Analog input A VIER IN                   | /I POTT 320 Rudders &f6171a0- V X-Rotation | ~     |
|------------------------------------------|--------------------------------------------|-------|
|                                          |                                            |       |
|                                          |                                            |       |
| Calibration                              |                                            |       |
| Calibration                              |                                            |       |
| Move hardware to set the various calibra | ation positions                            |       |
| Move hardware to set the various calibra | ation positions.                           |       |
| Move hardware to set the various calibra | ation positions.                           |       |
| Move hardware to set the various calibra | Center                                     | Right |

# To configure buttons, select Flight Controls > Switch

| Rudder trim reset Normal                   | A | [INOT CONNECTED]                                      |               |   |
|--------------------------------------------|---|-------------------------------------------------------|---------------|---|
| Rudder trim reset Pushed                   | A | [Not connected] ~                                     |               |   |
| Sidestick captain priority takeover Normal | Α | [Not connected] ~                                     |               |   |
| Sidestick captain priority takeover Pushed | Α | BU0836A Interface 7db8be90-4920-11 $\epsilon$ $\vee$  | Button 29 🗸 🗸 |   |
| Sidestick f/o priority takeover Normal     | Α | [Not connected] V                                     |               |   |
| Sidestick f/o priority takeover Pushed     | A | VIER IM POTT SIDESTICK 2.0 e8ff553 $ \smallsetminus $ | Button 15 🗸   |   |
| Speedbrake armed Off                       | Α | [Not connected] ~                                     |               |   |
| Speedbrake armed Armed                     | Α | [Not connected] ~                                     |               |   |
|                                            |   |                                                       |               | > |

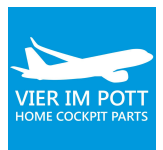

# SWITCH TYPES

| lain Drivers Combin  | ed config Switch types | Hardware options            |             |                  |     |
|----------------------|------------------------|-----------------------------|-------------|------------------|-----|
| Name                 | Switch type            | My hardware type            | :           | Quick setup      |     |
| AC Ess Feed          | Momentary              | Latched                     | O Momentary | Reset to default | 1   |
| ADR1                 | Momentary              | O Latched                   | Momentary   | OII Management   | ê   |
| ADR2                 | Momentary              | O Latched                   | Momentary   | Ai Womentary     | 511 |
| ADR3                 | Momentary              | O Latched                   | Momentary   | All Latched      |     |
| APU Auto Exting Test | Momentary              | ◯ Latched                   | Momentary   |                  |     |
| APU bleed            | Latched                | <ul> <li>Latched</li> </ul> | O Momentary |                  |     |
| PU Generator         | Latched                | <ul> <li>Latched</li> </ul> | O Momentary |                  |     |
| APU Master           | Latched                | Latched                     | O Momentary |                  |     |
| VPU Start            | Momentary              | O Latched                   | Momentary   |                  |     |
| uto/brk LO           | Momentary              | O Latched                   | Momentary   |                  |     |
| uto/brk MAX          | Momentary              | O Latched                   | Momentary   |                  |     |
| uto/brk MED          | Momentary              | O Latched                   | Momentary   |                  |     |
| attery 1             | Latched                | <ul> <li>Latched</li> </ul> | O Momentary |                  |     |
| attery 2             | Latched                | <ul> <li>Latched</li> </ul> | O Momentary |                  |     |
| lue pump override    | Latched                | Latched                     | O Momentary |                  |     |
|                      |                        |                             |             |                  |     |

In case you notice unnormal behaviour of push buttons go to **Config > Configuration > Switch types**.

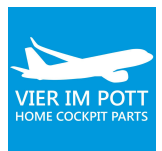

# SETTING OF PROSIM MODULES

# SETTINGS OF DISPLAYS

On first start of each ProSimA320 Display module instance first enter the IP address of the primary computer in the configuration.

Open ProSimA320 Display, by default a black screen is displayed. For the ease of configuration, it's recommended to select Ground Power in the IOS and set the overhead Ground Power switch to on. If no hardware overhead is present, use **ProSimA320 Display > right mouse click > display > overhead** and select **ground power switch**. Close the display overhead by **right mouse click > close overhead**.

When ground power is selected the captain PFD and ND will be visible. Hit F12 to enter the display setup mode. The display setup mode is only used during configuration, not for normal operation. In display setup mode, a blue background colour is shown, when selecting F12 once more display background colour changes back to black.

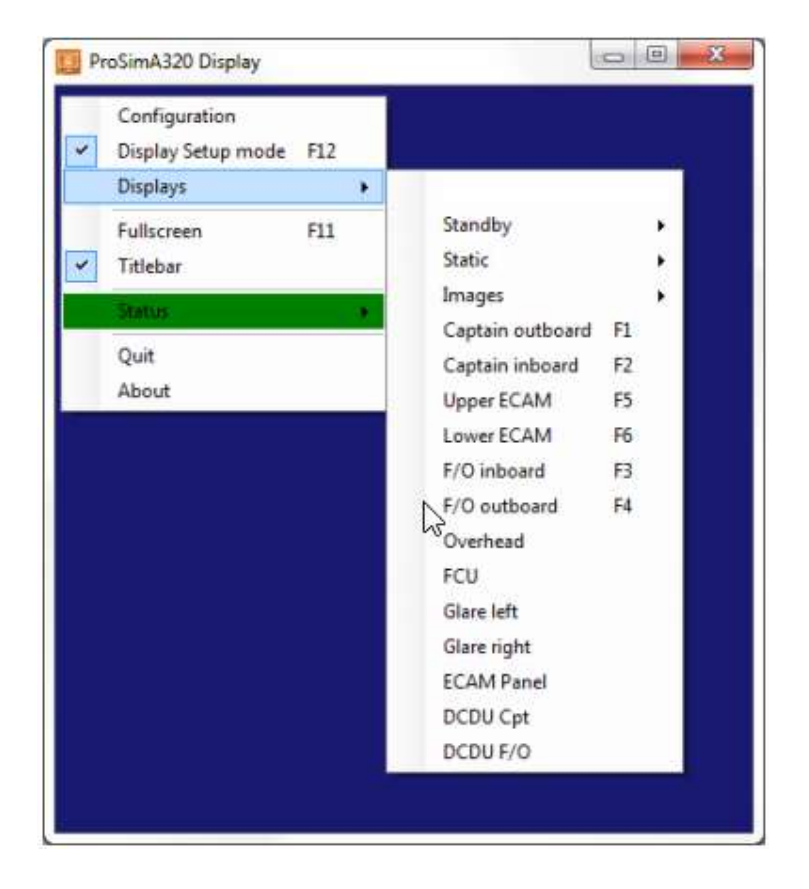

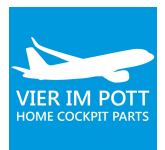

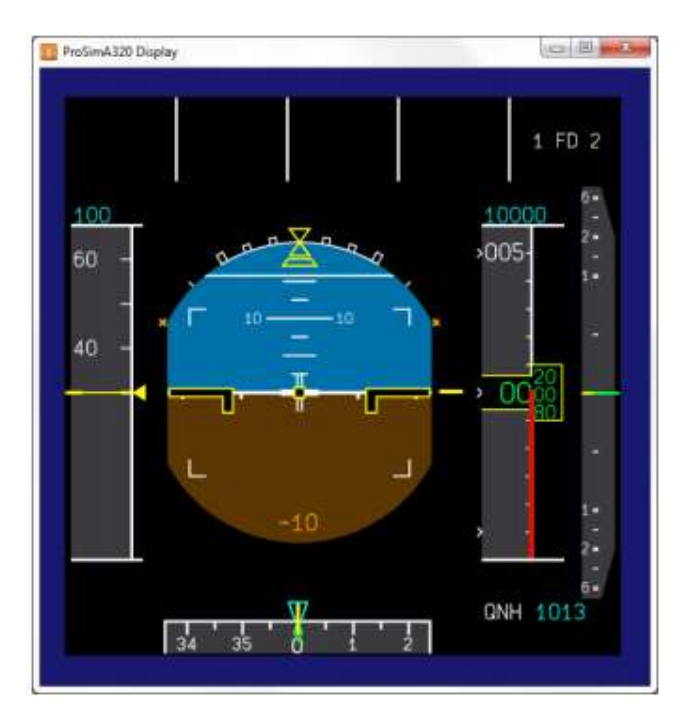

Several configuration options are available, mainly regarding performance, open **ProSimA320 Display >** right mouse click and select config.

- General Options are options for higher graphical quality, these can be selected based on the computer performance.
- Standby instruments are offered with or without frames around them and as photorealistic.
- Interface stay on top is used to keep the ProSimA320 user interface visible.
- Tuning allows to adjust the data rate and frame rates. Default data rate is **10**, default frame rate is **30**.
- Multicore optimization is used to increase the display performance.
- Show load in title bar is used to constantly display the display load parameters in the Windows title bar.
- 'Allow remote computer shutdown' is used to remotely shut the computer down using the IOS.

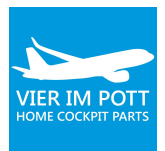

| Pro Sim 320 serv | er                 |  |
|------------------|--------------------|--|
| Server 127.0     | .0.1               |  |
| General options  |                    |  |
| Detailed tem     | ain                |  |
| 🔄 High quality   | text               |  |
| Standby instrum  | ent options        |  |
| 🖉 Draw frame :   | around instruments |  |
| 🕅 Photorealisti  | c instruments      |  |
| Interface        |                    |  |
| Stay on top      |                    |  |
| Tuning           |                    |  |
| Data rate        | 10                 |  |
| Frame rate       | 30                 |  |
| Multicore op     | limisation         |  |
| Show load in     | i titlebar         |  |
| Allen and        | computer shutdown  |  |

When closing ProSimA320 Display automatically all setting is saved. The information is all stored in a file called config.xml.

### SETTINGS OF MCDU

The ProSimA320 MCDU module simulates a full MCDU / FMS system, including an accurate LNAV / VNAV implementation. The configuration of MCDU hardware also is done using the ProSimA320 MCDU module.

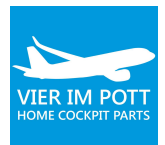

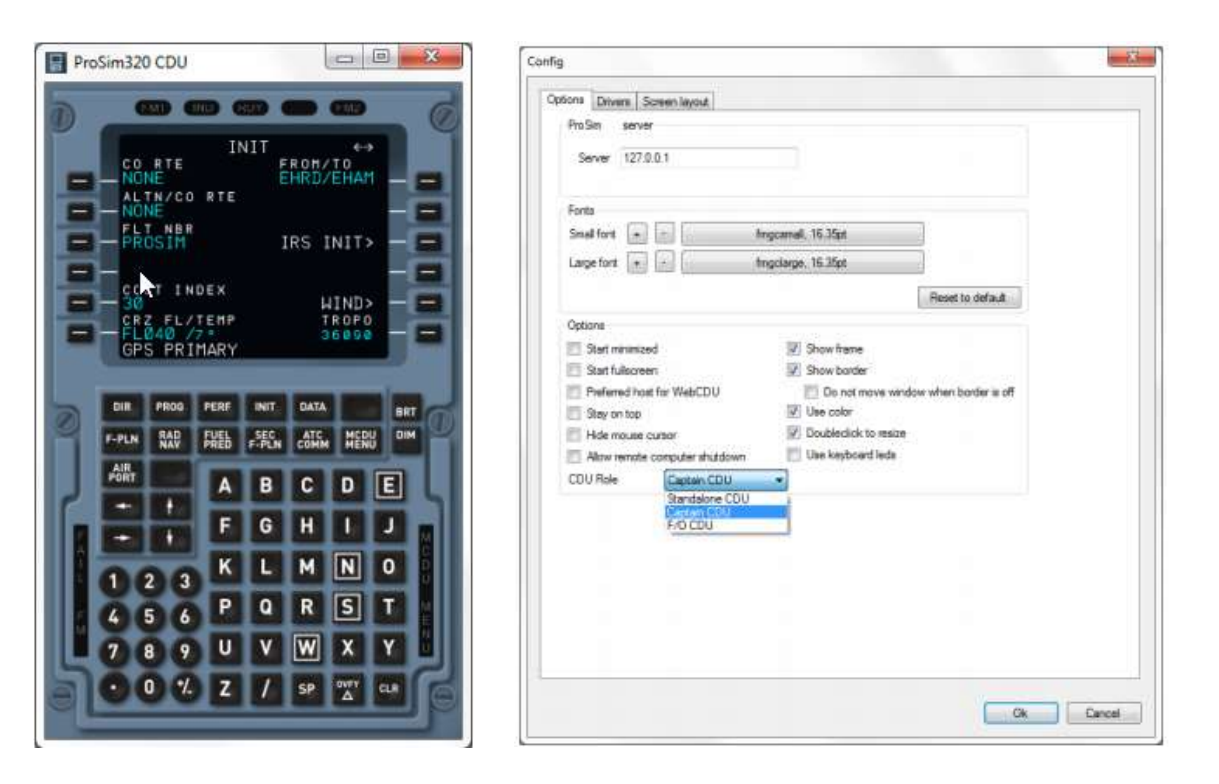

#### <u>Fonts</u>

Font type and size can be adjusted based on own preference. In general, the default setting should be used. To reset to the original font size and type select "**Reset to default**". Fonts can only be adjusted for video cable connected MCDUs.

#### <u>Options</u>

Start minimized option is used to automatically minimize the ProSimA320 MCDU on startup. This should not be used for VGA/DVI connected MCDUs. Start full screen is used when a full screen is required, most VGA/DVI connected MCDUs require a full screen setup to align all line select switches.

Stay on top is used to keep ProSimA320 MCDU on top on the desktop, even when other programs are running the MCDU will always remain visible.

'Allow remote computer shutdown' is used to remotely shut the computer down using the IOS.

Show frame is an option to toggle between displaying the complete MCDU or the display only. Showing the display only is used for VGA / DVI connected MCDUs.

Show border is an option to remove the Windows border around the MCDU display. Additional option "do not move window when border is off" is available to lock the window position.

The use color option by default is on. ProSimA320 MCDU is using multiple colours to identify the function of specific areas in the MCDU.

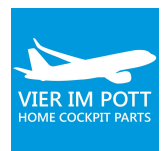

Doubleclick to resize option can be deselected when a static display is required. When this option is selected and select doubleclick in the MCDU display the display changed to full screen.

Screen layout for VGA / DVI connected MCDUs When using a VGA / DVI connected MCDU it may be required to align the screen display with the Line Select Keys (LSK).

Before opening the line select option first select a MCDU page which contains a lot of information, see example image. To start aligning the different lines open the line select mode (open ProSimA320 MCDU > right mouse click > line select mode).

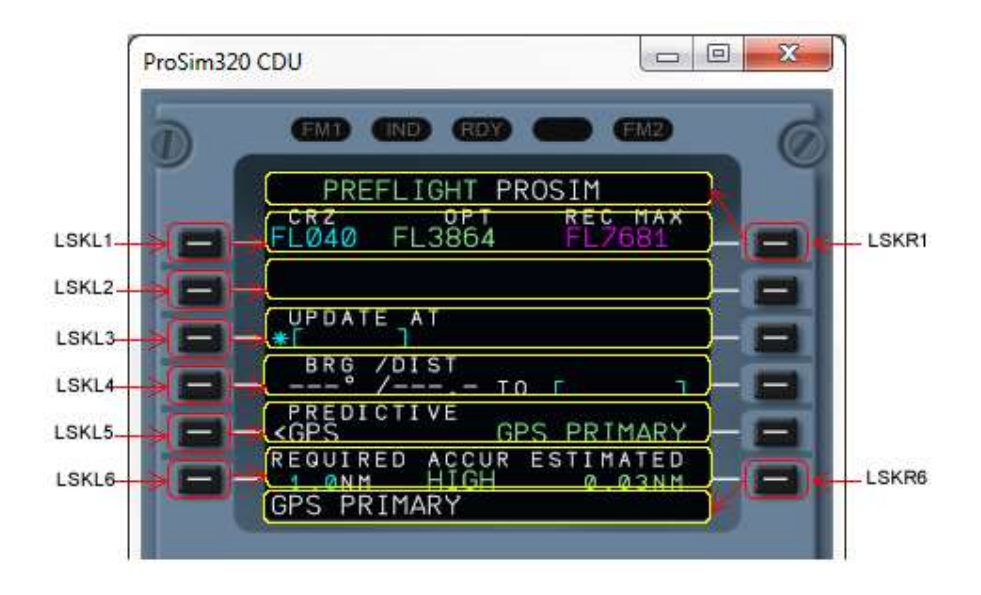

The first line (LSKR1) should be lighted in a yellow square box. Align the line by using the following commands:

- Up and Down (computer keyboard entry "U" and "D")
- Left and right (computer keyboard entry "L" and "R")
- Wides and Shorten (computer keyboard entry "W" and "S")

When the first line is configure select the next LSK to perform the configuration again, all until all lines are aligned correctly.

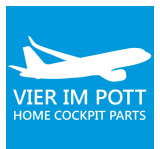

| To configure individual screen layout, right click in the main window and select<br>"Line Setup mode".<br>Next, use LSKL1 to LSKL6 to select a line, or LSKR1 to select Menu line or LSKR6<br>to select scratchpad.<br>Use the following keys to modify: |  |
|----------------------------------------------------------------------------------------------------|--|
| - U/D: Up/Down<br>- L/R: Left/Right<br>- W/S: Widen/Shorten                                                                                                    |  |
| To reset all layout to default, press the button below.                                                                                                    |  |

### SETTINGS OF SOUND

The ProSimA320 Audio module is managing all in cockpit sounds. The first step is to configure the network settings. When the ProSimA320 Audio module is connected you can use the available cockpit audio sounds. The different sounds can be turned on or off and the individual volume can be adjusted.

For audio channel separation multiple instances of ProSimA320 Audio can be used across multiple computers. No more than one instance of ProSimA320 Audio is used per computer.

Volume control can be adjusted by changing the volume value, default 100(%) is selected. To lower the specific sound, change a different value, for example 70%.

| File   |                    |                        |      |        |        |   |
|--------|--------------------|------------------------|------|--------|--------|---|
| Select | all Tog<br>Enabled | Igle selected          | Test | Volume | Status |   |
|        |                    | 50                     | Test | 100    |        | 1 |
|        |                    | 500                    | Test | 100    |        | h |
|        | S.                 | Audio addon Test Audio | Test | 100    | Enabl  | T |
|        |                    | C chord                | Test | 100    |        |   |
|        |                    | Cabin call aft         | Teat | 100    |        | 1 |
|        | 1999               | Cabin call fwd         | Test | 100    |        | 1 |

# ACCESS TO INSTRUCTOR STATION

Ensure that ProSimA320 is running.

You can access the instructor station with a simple web browser by any computer that is connected in the router network. If you did no change the IP-address of the main computer (Visual PC) you can access the instructor station here:

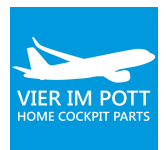

#### http://192.168.10.10:8080

|                               | Main Service                                                                                                    | Approach P                                 | arameters        |                                                         |           |  |
|-------------------------------|----------------------------------------------------------------------------------------------------|--------------------------------------------|------------------|---------------------------------------------------------|-----------|--|
| Main                          | Position                                                                                                    |                                            |                  |                                                         |           |  |
| Мар                           | Slot 1                                                                                                    | Slot 2                                     | Slot 3           | Slot 4                                                  | Slot 5    |  |
| Failures                      | Store                                                                                                    | Store                                      | Store            | Store                                                   | Store     |  |
| Hazards                       |                                                                                                    | 152                                        |                  |                                                         |           |  |
|                               | Visibility                                                                                                    |                                            | Time             |                                                         |           |  |
| Weight                        | Normal Cat I                                                                                                    | Cat II Cat III                             | Day I<br>Current | Night Dusk D                                            | awn       |  |
| weather<br>Weight<br>Position | Normal Cat I                                                                                                    | Cat II Cat III                             | Day I<br>Current | Night Dusk D                                            | awn       |  |
| Weight<br>Position<br>Route   | Normal         Cat I           Check items         AC Bus Fault AC bus 1           Switch ADR2 to Or         Switch ADR2 to Or | Cat II Cat III unpowered AC Bus F Switch A | Current          | Night Dusk D<br>Switch ADR1 to On<br>Switch Fuel mode s | el to Off |  |

In case you cannot access instructor station please go to A320 system and select **Help > Web Access**. Here you can find the URL.

|                  | ×                                                  |
|------------------|----------------------------------------------------|
| d to access      |                                                    |
| Base URL         |                                                    |
| SIOC stub script |                                                    |
| Log              |                                                    |
|                  |                                                    |
|                  | Ok                                                 |
|                  | d to access<br>Base URL<br>SIOC stub script<br>Log |

You will find further details around the installation also here: <u>https://prosim-ar.com/download/ProSimA320 user manual 1.0.pdf</u>

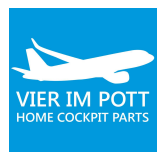

# TIPPS

In case you cannot successfully start the engines please set focus on P3D and press E+1 and E+2.

# FURTHER QUESTIONS?

In case you need further help with assembly please write an email with a clear explanation and descriptive photos to our support desk: **support@vier-im-pott.com**